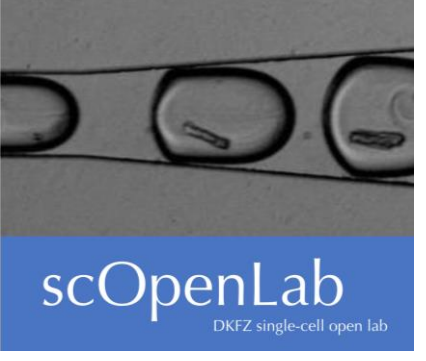

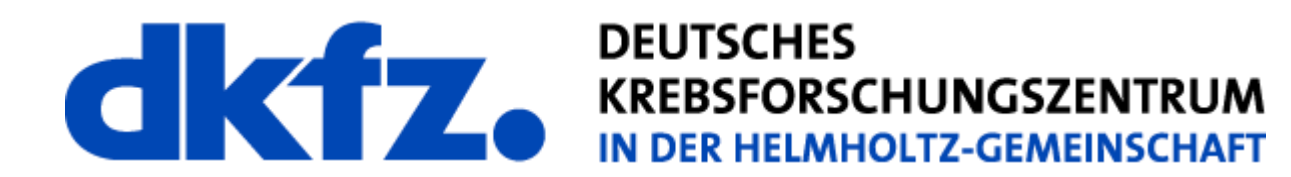

# **OMERO** and Fiji

Michele Bortolomeazzi

13/05/2024

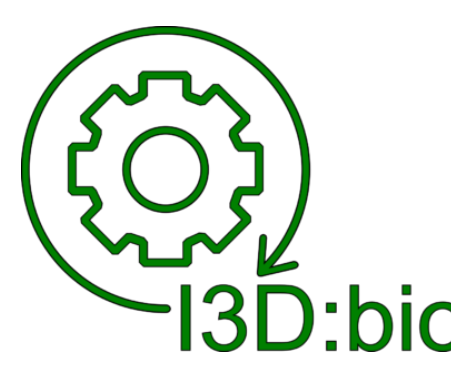

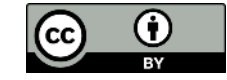

With the exception of logos, the slide layout, and cited third-party content, the content of these slides is shared under the terms of the <u>Creative Commons</u> <u>Attribution License (CC-BY 4.0)</u> unless the content is marked otherwise.

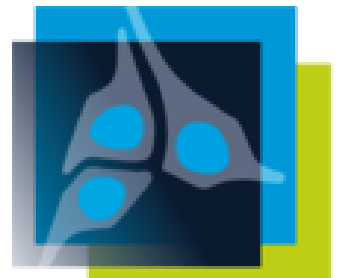

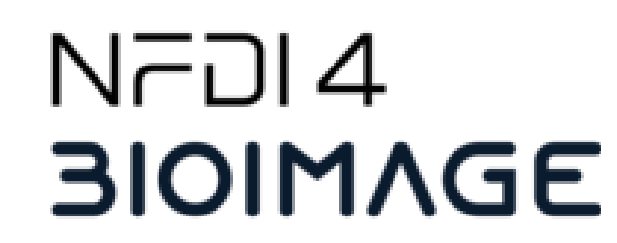

#### Image analysis workflow with OMERO

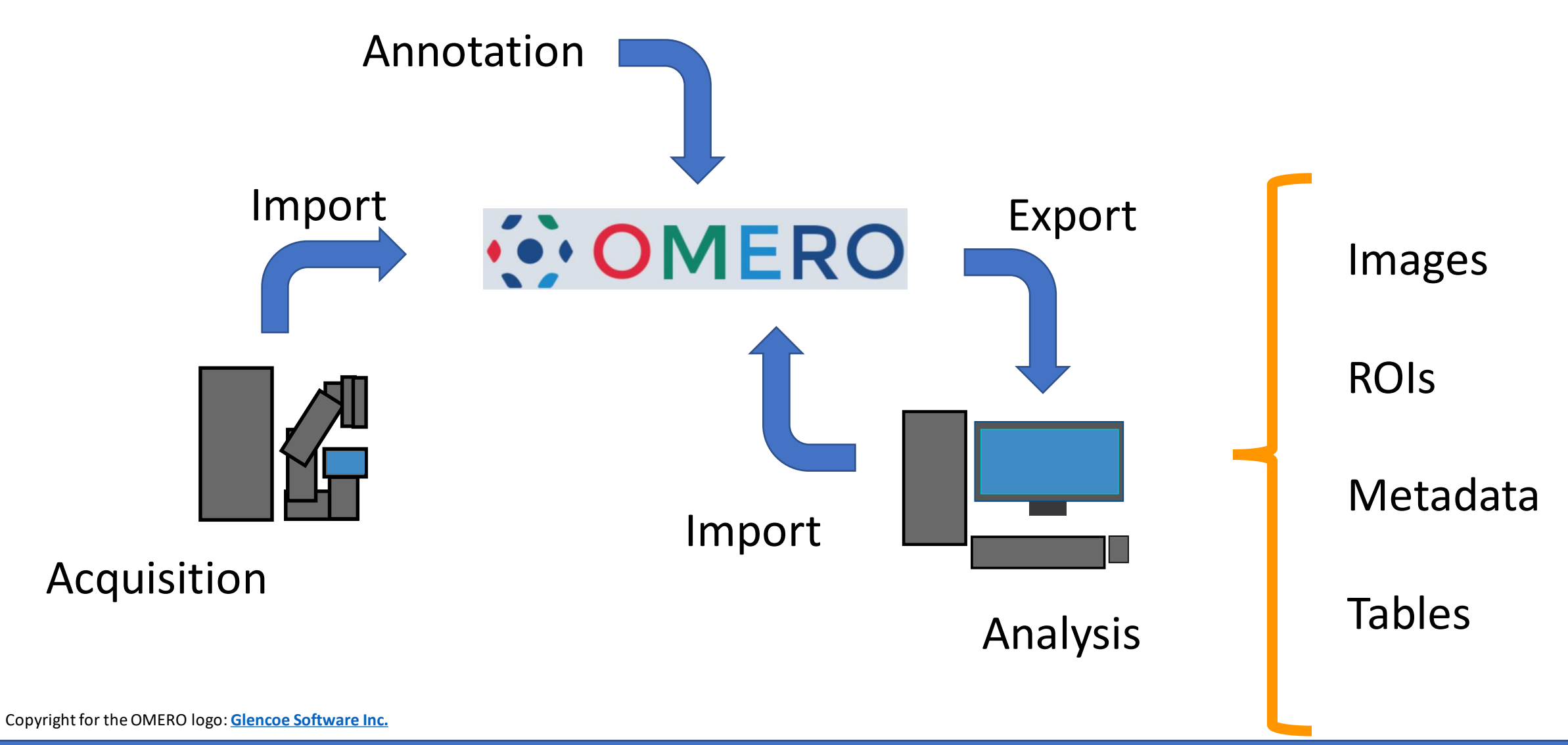

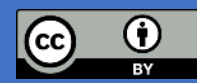

### **Connections with Image Analysis Software**

Non Exhaustive list of tools able to connect to OMERO directly or through plugins:

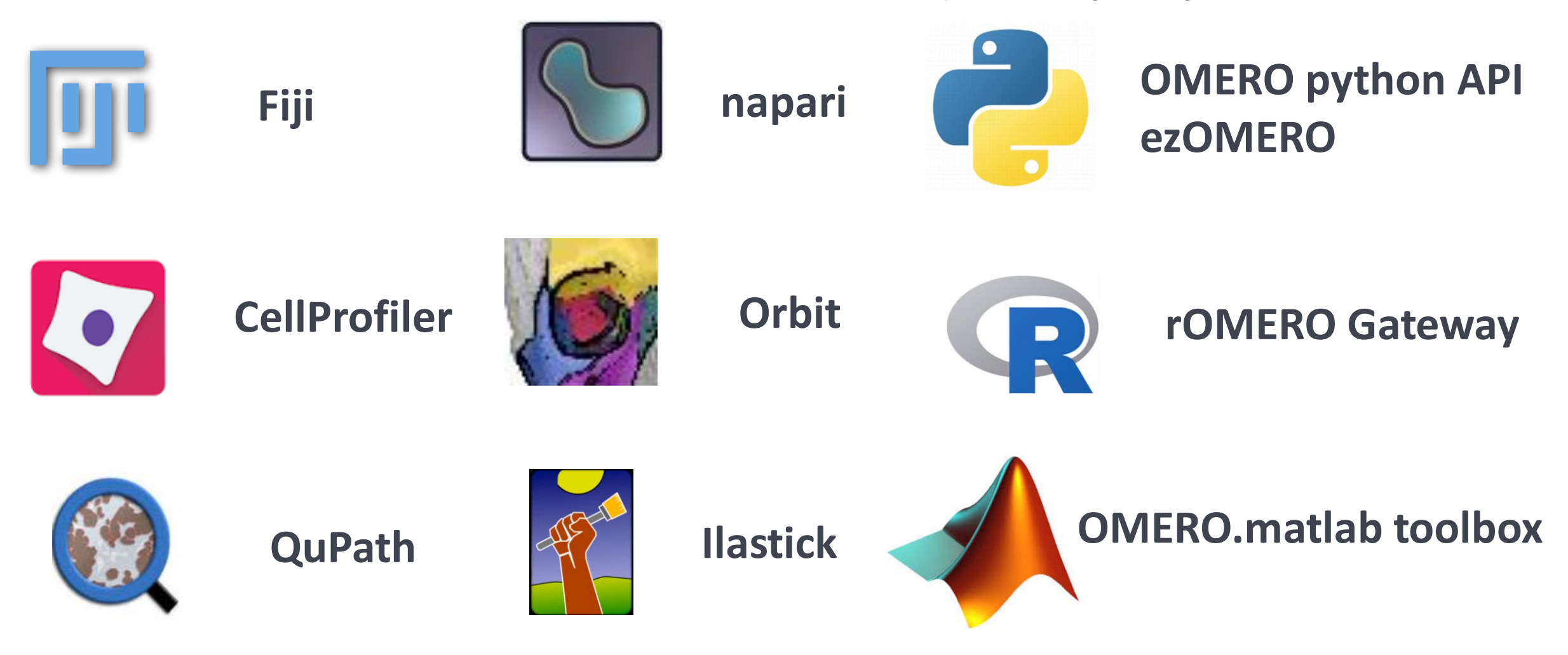

https://www.openmicroscopy.org/omero/features/analyze/ https://omero-guides.readthedocs.io/en/latest/external\_tools.html https://omero-guides.readthedocs.io/en/latest/api\_usage.html Easing OMERO adoption with ezomero. Ratamero et al. bioRxiv 2023.06.29.546930; doi: https://doi.org/10.1101/2023.06.29.546930

## Fiji / ImageJ

Three ways of working with Fiji and OMERO:

• OMERO plugin for Fiji

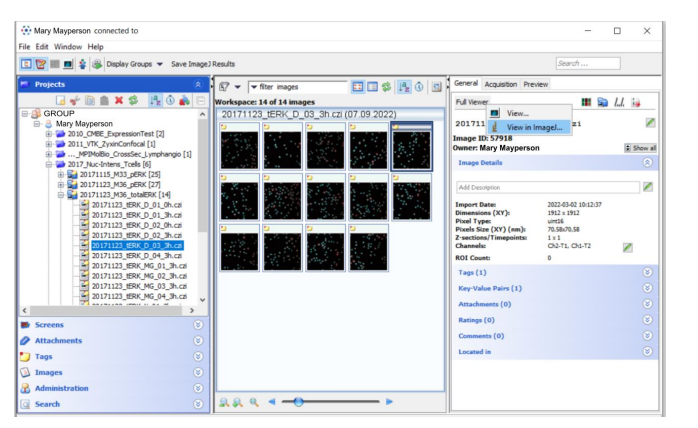

• Fiji Macros and OMERO.batch plugin

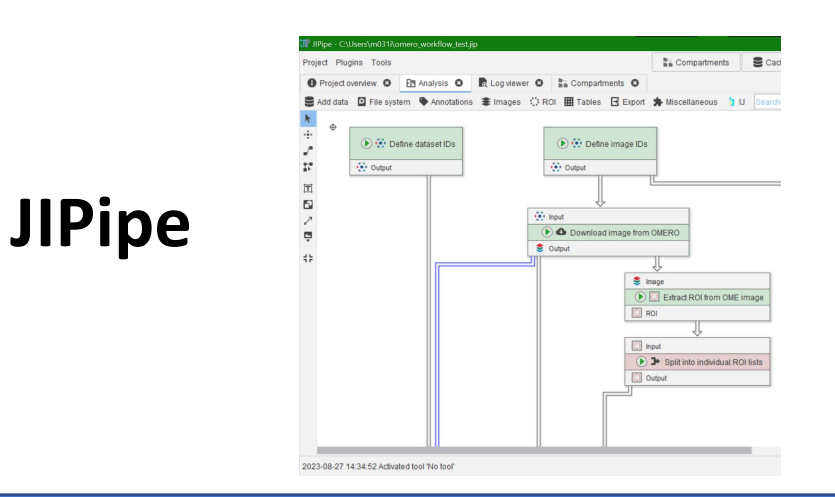

| Warning: all windows will be closed.         Connection       Connection status: Disconnected       Connect         Source       Where to get images to analyse: OMERO • Local         Input       Images folder: Browse       Recursive |  |
|----------------------------------------------------------------------------------------------------|--|
| Connection Connection status: Disconnected Connect Source Where to get images to analyse: OMERO  Local Input Images folder: Browse Recursive                                                                                             |  |
| Connection status: Disconnected Connect Source Where to get images to analyse: OMERO  Local Input Images folder: Browse Recursive                                                                                                    |  |
| Source Where to get images to analyse: OMERO OLocal Input Images folder: Browse Recursive                                                                                                    |  |
| Where to get images to analyse: OMERO OMERO Local Input Images folder: Browse Recursive                                                                                                    |  |
| Input Images folder: Browse Recursive                                                                                                    |  |
| Images folder: Browse Recursive                                                                                                    |  |
|                                                                                                    |  |
| Macro                                                                                                    |  |
| Macro file: Browse Set arguments                                                                                                    |  |
| The macro returns:                                                                                                    |  |
| New image(s) Results table(s) COIs Log file                                                                                                    |  |
| Output                                                                                                    |  |
| Where to save results: OMERO Local                                                                                                    |  |
| Start                                                                                                    |  |
|                                                                                                    |  |

https://github.com/GReD-Clermont/omero\_batch-plugin https://omero-guides.readthedocs.io/en/latest/fiji/docs/index.html

https://jipipe.hki-jena.de/

### **Opening the OMERO Fiji Plugin**

- Open Fiji and go to 1. Plugins  $\rightarrow$  OMERO  $\rightarrow$  Connect to OMERO
- Log in to OMERO with your user credentials. 2.

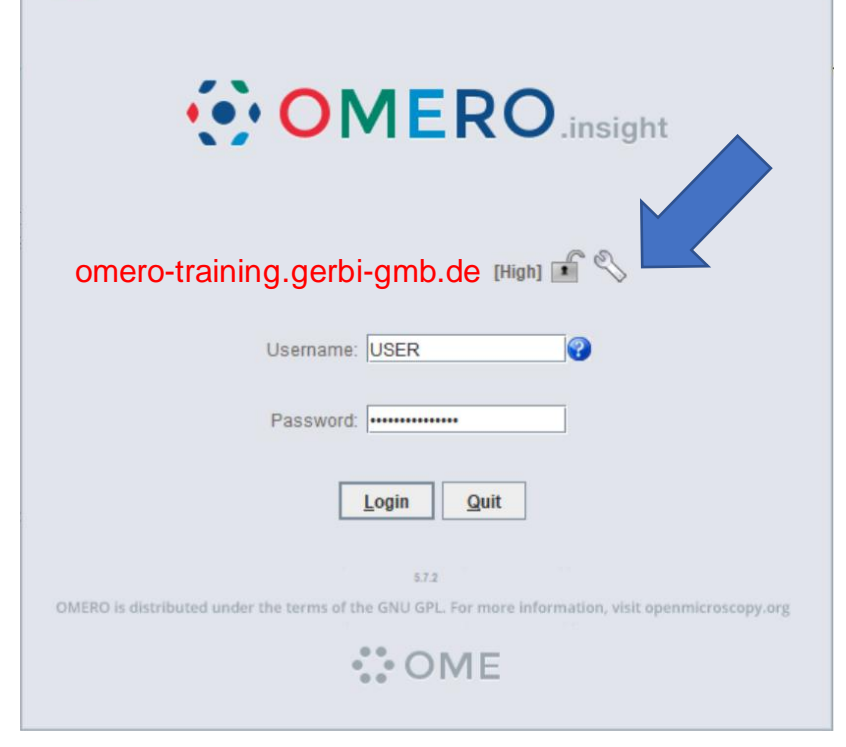

The Fiji-OMERO plugin looks almost precisely like OMERO.insight, but is, in fact, part of the open Fiji application

Schindelin, J., Arganda-Carreras, I., Frise, E. et al. Fiji: an open-source platform for biological-image analysis. Nat Methods 9, 676-682 (2012). https://doi.org/10.1038/nmeth.2019

| 🗊 (Fiji Is Just) ImageJ                      |                          | - |                      |    |
|----------------------------------------------|--------------------------|---|----------------------|----|
| File Edit Image Process Analyze              | Plugins Window Help      |   |                      |    |
|                                              | A                        |   | 🛚 🗞 Roi 🄉 🍽          |    |
| Scrolling tool (or press space bar and drag) | Macros                   | ' | here to search       |    |
|                                              | Shortcuts                | ' |                      |    |
|                                              | Utilities                | 1 |                      |    |
|                                              | New                      | • |                      |    |
|                                              | Compile and Run          |   |                      |    |
|                                              | Install Strg+Umschalt+M  | ۱ |                      |    |
|                                              | Install PlugIn           |   |                      |    |
|                                              | 3D Viewer                | _ |                      |    |
|                                              | Analyze                  | , |                      |    |
|                                              | BIJ                      | , |                      |    |
|                                              | BigDataViewer            | , |                      |    |
|                                              | Bio-Formats              | , |                      |    |
|                                              | Cluster                  | , |                      |    |
|                                              | Color Inspector 3D       |   |                      |    |
|                                              | Examples                 | , |                      |    |
|                                              | Evaluation               |   |                      |    |
|                                              |                          |   |                      |    |
|                                              | Image ED                 | ĺ |                      |    |
|                                              | Integral Image Filters   |   |                      |    |
|                                              | Integral Image Filters   | 1 |                      |    |
|                                              | Janella H265 Reader      |   |                      |    |
|                                              |                          | ' |                      |    |
|                                              | LSM Toolbox              | ' |                      |    |
|                                              | Landmarks                | ' |                      |    |
|                                              | Multiview Reconstruction | • |                      |    |
|                                              | OMERO                    | • | Connect to OMERO     |    |
|                                              | Optic Flow               | 1 | Save Image(s) to OME | RO |
|                                              | Process                  | • | Save ROIs to OMERO   |    |
|                                              | Registration             | • | Save Results to OMER | 0  |
|                                              | Ridge Detection          |   |                      |    |
|                                              | SPIM Registration        | • |                      |    |
|                                              | Segmentation             | ۲ |                      |    |
|                                              | -                        |   |                      |    |

# Selecting images in the OMERO Fiji Plugin

- 1. Select image(s) from the file tree
- 2. Open in Fiji by clicking Full Viewer and then View in ImageJ...

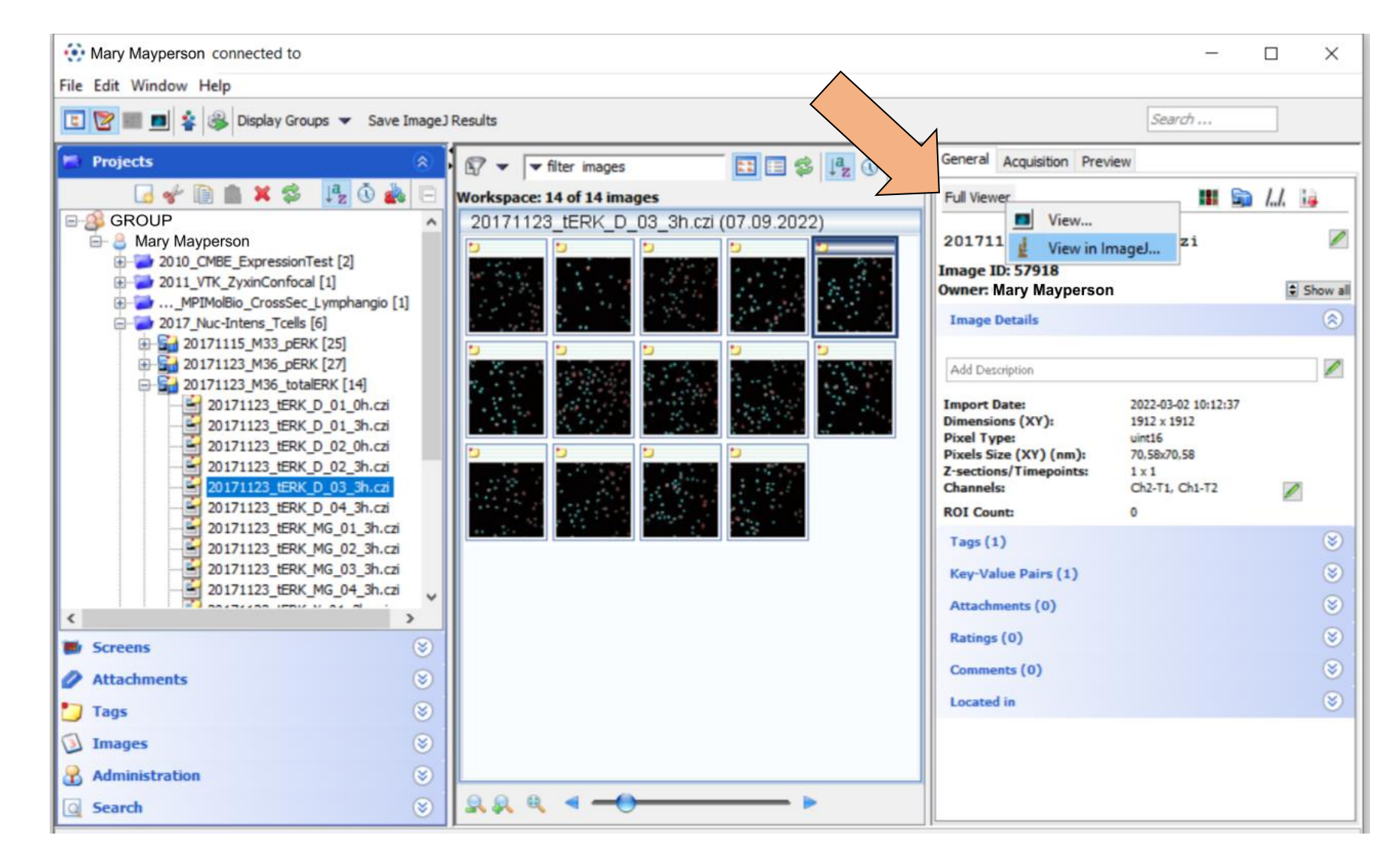

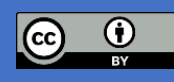

Taken from: Schmidt, C., Bortolomeazzi, M., Boissonnet, T., Fortmann-Grote, C., Dohle, J., Zentis, P., Kandpal, N., Kunis, S., Zobel, T., Weidtkamp-Peters, S., & Ferrando-May, E. (2023). I3D:bio's OMERO training material: Re-usable, adjustable, multi-purpose slides for local user training. Zenodo. https://doi.org/10.5281/zenodo.8323588

## **Opening images in the OMERO Fiji Plugin**

Use your prefered settings to open the image(s) as required for your work, I would recommend:

- Use virtual stack
- Import ROIs to ROI manager if needed

| Stack viewing                      |                |      | Metadata viewing                                | Information                                                                                    |
|------------------------------------|----------------|------|-------------------------------------------------|------------------------------------------------------------------------------------------------|
| View stack with: H<br>Stack order: | Hyperstack     | *    | Display metadata                                | Displ dE-XML metadata -<br>Di s a tree of metadata                                             |
|                                    |                |      | Display ROIs<br>ROIs Import Mode: ROI manager 💌 | model. This structure is the same<br>regardless of file format, though                         |
| Dataset organization -             |                | _    | Memory management                               | int on than others.                                                                            |
| Group files with sir               | nilar names    |      | Use virtual stack                               |                                                                                                |
| Open files individua               | ally           |      | Specify range for each series                   | Examples:                                                                                      |
| Swap dimensions<br>Open all series |                |      | Crop on import                                  | <ul> <li>The title of the dataset is<br/>listed under OME &gt;<br/>Image &gt; Name.</li> </ul> |
| Concatenate series                 | s when compati | ible | Split into separate windows                     | <ul> <li>The time and date when<br/>the dataset was acquired</li> </ul>                        |
| Stitch tiles                       |                |      | Split channels                                  | is listed under OME >                                                                          |
| Color options                      |                |      | Split focal planes                              | The physical pixel sizes                                                                       |
| Color mode: [<br>✓ Autoscale       | Default        | •    | Split timepoints                                | of each plane in microns<br>is listed under OME >                                              |

#### Practical 1: Let's count some cells.

- 1. Open one image from the *"structuring\_exercise"* project using the OMERO Fiji Plugin.
- 2. Duplicate the image.
- 3. Smooth the image (*Process -> Smooth*).
- 4. Run a Threshold (*Image -> Adjust -> Threshold*).
- 5. Analyze Particles (Image -> Analyze Particles, select "Add to Manager").
- 6. Close the segmented image.
- 7. Run Measure

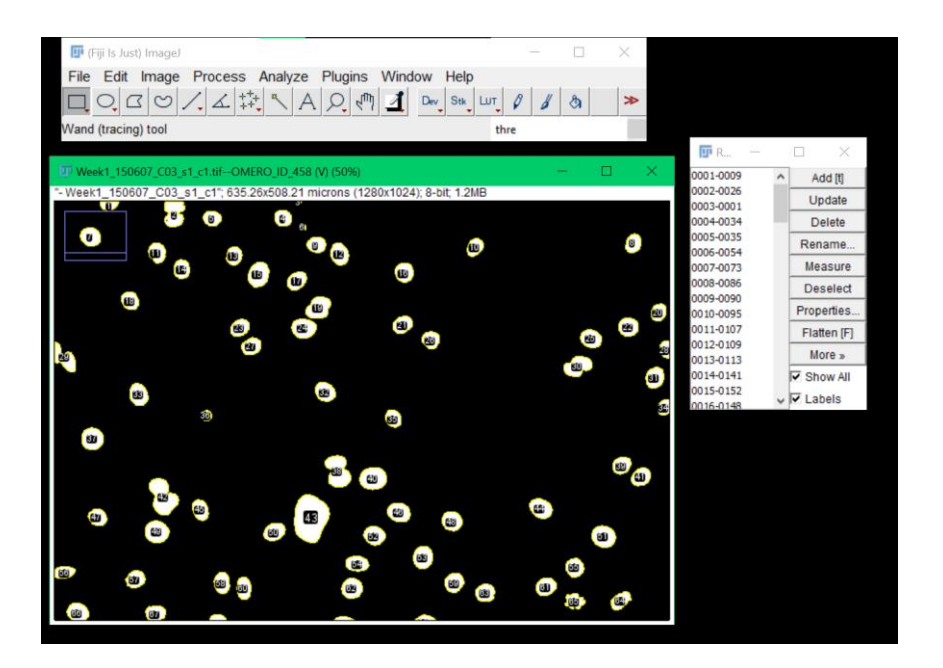

#### Please leave the results and ROI manager Open for the next practical

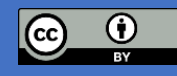

#### **Saving ROIs and Results Back to OMERO**

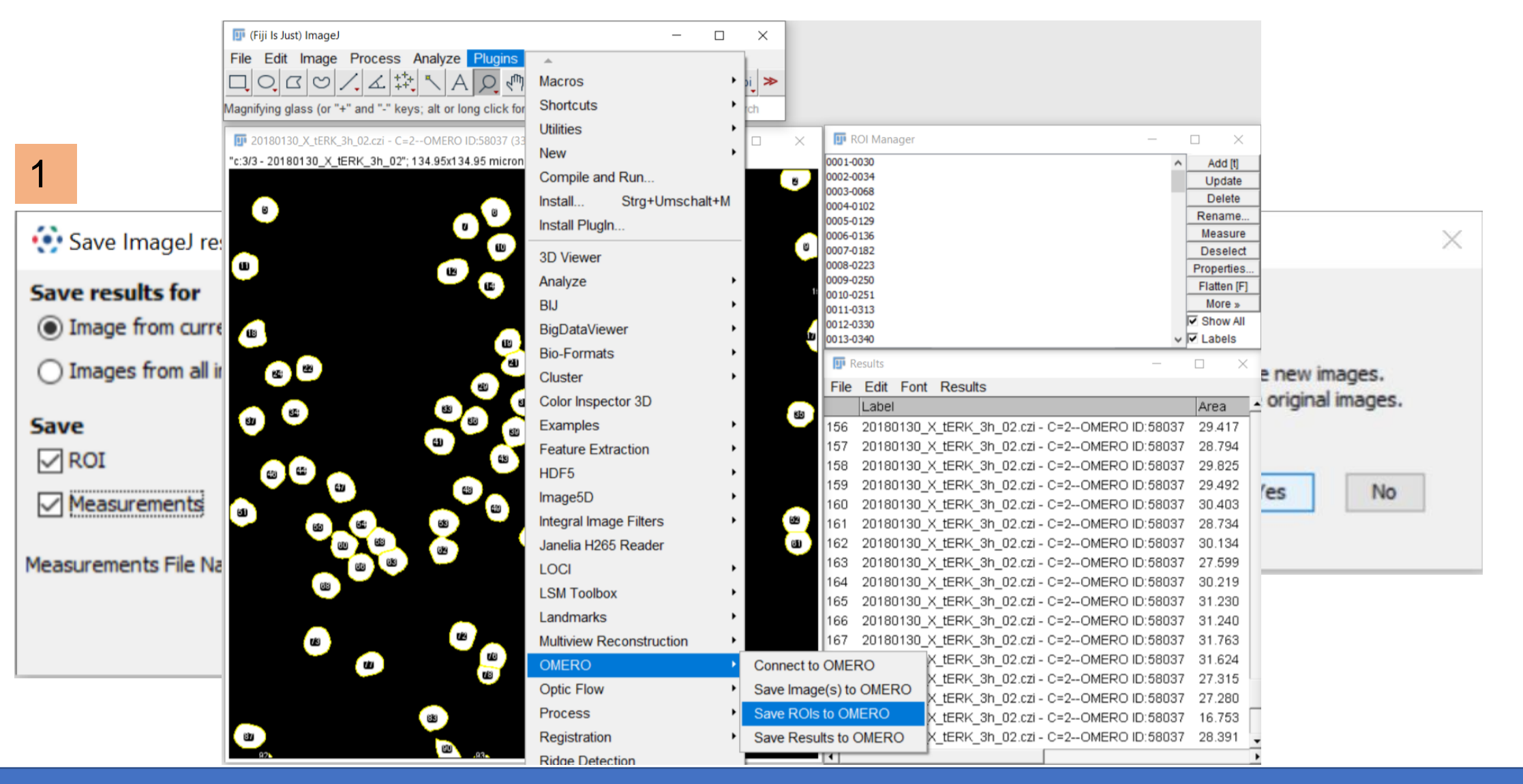

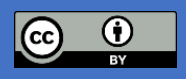

Taken from: Schmidt, C., Bortolomeazzi, M., Boissonnet, T., Fortmann-Grote, C., Dohle, J., Zentis, P., Kandpal, N., Kunis, S., Zobel, T., Weidtkamp-Peters, S., & Ferrando-May, E. (2023). I3D:bio's OMERO training material: Re-usable, adjustable, multi-purpose slides for local user training. Zenodo. https://doi.org/10.5281/zenodo.8323588

#### Viewing the ROIs and Results in OMERO

| 💵 R    | OI Manager —                                |    |            | $\times$   |
|--------|---------------------------------------------|----|------------|------------|
| 0001-0 | 030                                         | ^  |            | Add [t]    |
| 0002-0 | 034                                         |    |            | Update     |
| 0003-0 | 102                                         | Т  |            | Delete     |
| 0005-0 | 129                                         |    | R          | ename      |
| 0006-0 | 136                                         |    | 1          | leasure    |
| 0007-0 | 182                                         |    | [          | Deselect   |
| 0008-0 | 223                                         |    | Pr         | operties.  |
| 0009-0 | 250                                         |    | F          | latten [F] |
| 0011-0 | 313                                         |    |            | More »     |
| 0012-0 | 330                                         |    | ₹ (        | Show All   |
| 0013-0 | 340                                         | ۷  | <b>۲</b> I | abels      |
| III R  | esults —                                    |    |            | ×          |
| File   | Edit Font Results                           |    |            |            |
|        | Label                                       |    | Α          | vrea       |
| 156    | 20180130_X_tERK_3h_02.czi - C=2OMERO ID:580 | 37 | 2          | 9.417      |
| 157    | 20180130_X_tERK_3h_02.czi - C=2OMERO ID:580 | 37 | 2          | 8.794      |
| 158    | 20180130_X_tERK_3h_02.czi - C=2OMERO ID:580 | 37 | 2          | 9.825      |
| 159    | 20180130_X_tERK_3h_02.czi - C=2OMERO ID:580 | 37 | 2          | 9.492      |
| 160    | 20180130_X_tERK_3h_02.czi - C=2OMERO ID:580 | 37 | з          | 0.403      |
| 161    | 20180130_X_tERK_3h_02.czi - C=2OMERO ID:580 | 37 | 2          | 8.734      |
| 162    | 20180130_X_tERK_3h_02.czi - C=2OMERO ID:580 | 37 | з          | 0.134      |
| 163    | 20180130_X_tERK_3h_02.czi - C=2OMERO ID:580 | 37 | 2          | 7.599      |
| 164    | 20180130 X tERK 3h 02.czi - C=2OMERO ID:580 | 37 | з          | 0.219      |
| 165    | 20180130 X tERK 3h 02.czi - C=2OMERO ID:580 | 37 | з          | 1.230      |
| 166    | 20180130 X tERK 3h 02.czi - C=2OMERO ID:580 | 37 | 3          | 1.240      |
|        |                                             |    | -          |            |

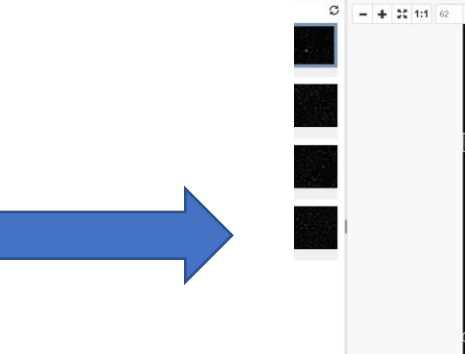

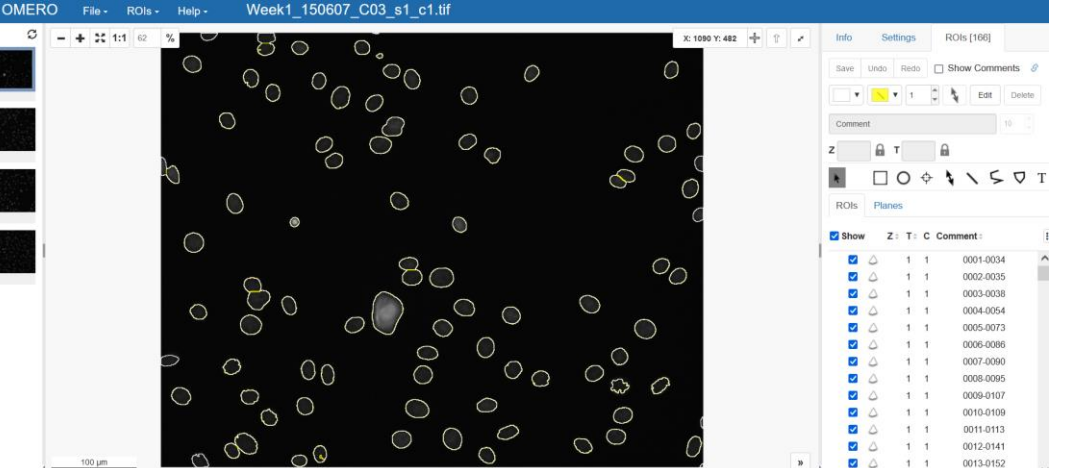

| COMERO Data History Help Figure Key-Valu |            |       | •            | Search: Q                                  | 🔝 root root |
|------------------------------------------|------------|-------|--------------|--------------------------------------------|-------------|
| Le Workshop Metadata Annotation          |            |       | Thumbnails • | General Acquisition Preview                |             |
| Explore Tags Shares                      | Add filter | v     |              | Key-Value Pairs 0                          | -           |
| 📄 📄 🐘 🖌 🖉 📋 👘 🕆 🤁 ។ 🕫                    |            |       |              |                                            |             |
| > mexample_data 2                        | ^          |       |              | Add Key Add Value                          |             |
| example_data 2                           |            |       |              |                                            |             |
| example_data 2                           |            |       |              | Added on Dataset Week1_18746_C03           |             |
| example_data 2                           |            |       |              | concentration 5 µM                         |             |
| example_data 2                           |            |       |              | sample ID 18746                            |             |
| ) 💼 example_data 2                       |            |       |              | WOOR                                       |             |
| ) 🚞 example_data 2                       |            |       |              | Tables 0                                   |             |
| example_data 2                           | - 1 C      |       |              | Tables 0                                   | •           |
| example_data 2                           |            |       |              |                                            |             |
| - structuring exercise 60                |            |       |              | Attachments 1                              | •           |
| - Week1_18746_B02 4                      |            |       |              |                                            | ° +         |
| Week1_150607_B02_s1_c1.tif               |            |       |              | ImageJ-Week1_150607_C03_s1_c1-Results-202- | 4-05-09.csv |
| Week1_150607_B02_s2_c1.tif               |            |       |              | (52 B)                                     |             |
| Week1_150607_B02_s3_c1.tif               |            |       |              |                                            | – ×         |
| Week1_150607_B02_S4_C1.II                |            |       |              | Comments 0                                 | •           |
| Week1_18746_B04 4                        |            |       |              |                                            |             |
| > Week1_18746_C02 4                      |            |       |              | Ratings 0                                  | •           |
| - 🔤 Week1_18746_C03 4                    |            |       |              | Others 0                                   | •           |
| Week1_150607_C03_s1_c1.tif               | V 1        | Zoom: |              |                                            |             |

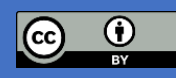

Taken from: Schmidt, C., Bortolomeazzi, M., Boissonnet, T., Fortmann-Grote, C., Dohle, J., Zentis, P., Kandpal, N., Kunis, S., Zobel, T., Weidtkamp-Peters, S., & Ferrando-May, E. (2023). I3D:bio's OMERO training material: Re-usable, adjustable, multi-purpose slides for local user training. Zenodo. https://doi.org/10.5281/zenodo.8323588

### Uploading images back to OMERO

Choose upload destination (Group, User, Project, Dataset) and upload

| 1                                                                                                | 2                                                                                                    |
|--------------------------------------------------------------------------------------------------|----------------------------------------------------------------------------------------------------|
| 😳 Import Location - Select where to import your data.                                            | X         Import Data         −         ⊥                                                                                                    |
| Group 🔐 GROUP ~<br>Import For Mary Mayperson ~                                                   | Window Help         Import Data: Universal (no filter for objects; no predefinitions)         Select data to import and monitor imports.                 |
| Project 2017_Nuc-Intens_Tcells v New                                                             | Select Data to Import Specify MetaData V Import #1                                                                                                    |
| Dataset       20180130_M42_totalERK       Vew         Close       Refresh       Add to the Queue | Report: 2 out of 1 uploaded Show Failed When upload is complete, the import window and OMERO session can be closed. Reading will continue on the server. |
|                                                                                                  | 20180130_X_tERK_3h_02_czi-C=2OMEROID_58037.ome.tif Upload 3 MB Processing                                                                                |
|                                                                                                  |                                                                                                    |

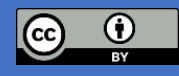

Taken from: Schmidt, C., Bortolomeazzi, M., Boissonnet, T., Fortmann-Grote, C., Dohle, J., Zentis, P., Kandpal, N., Kunis, S., Zobel, T., Weidtkamp-Peters, S., & Ferrando-May, E. (2023). I3D:bio's OMERO training material: Re-usable, adjustable, multi-purpose slides for local user training. Zenodo. https://doi.org/10.5281/zenodo.8323588

#### **Practical 2: Let's save our results.**

- 1. Save the ROIs and measurements back to OMERO.
- 2. Find and download the measurements from OMERO.web (Select the correct image and look under "Attachments")
- 3. Find and examine the ROIs in OMERO.web (Double click the image and go the the "ROI" tab).

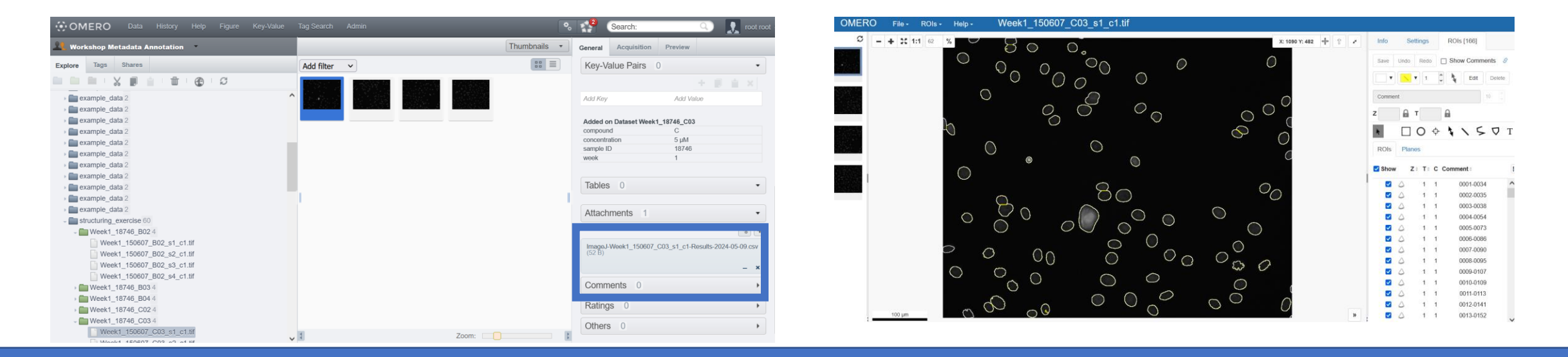

# How do I make this workflow reproducible?

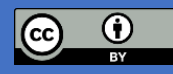

#### From manual workflows to Macros

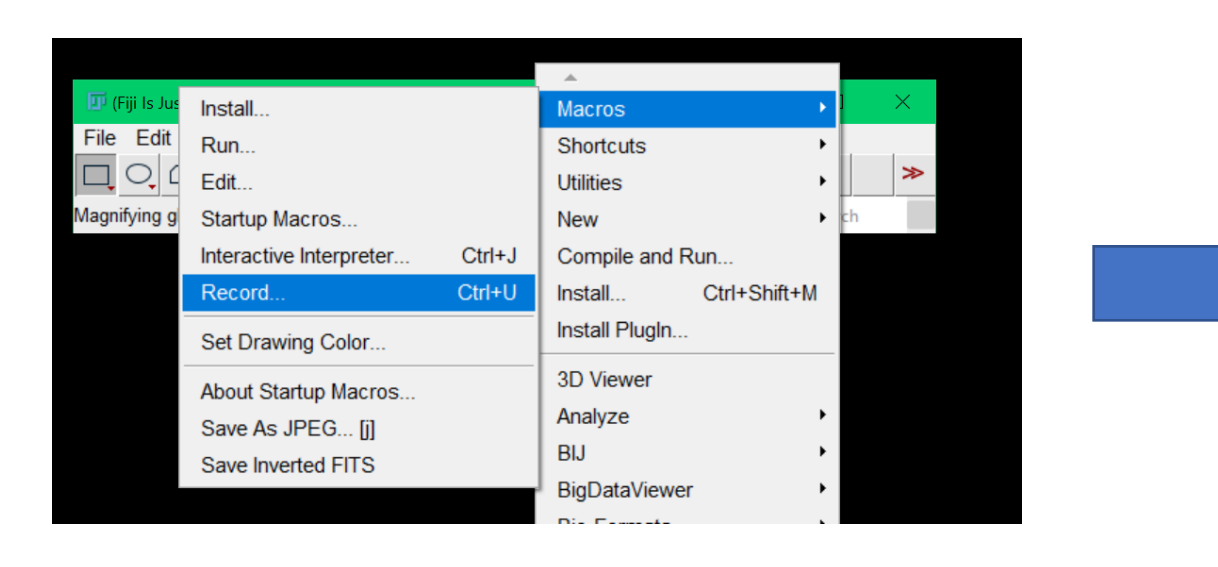

| File filter | 1   | //@String(label="Username") USERNAME                                              |               |  |  |  |
|-------------|-----|-----------------------------------------------------------------------------------|---------------|--|--|--|
|             | 2   | <pre>// @String(label="Password", style='password', persist=false) PAS</pre>      | SWORD         |  |  |  |
|             | 3   | <pre>// @String(label="Host", value='wss://workshop.openmicroscopy.org.</pre>     | (omero-ws') t |  |  |  |
|             | 4   | //@Integer(label="Port", value=443) PORT                                          |               |  |  |  |
|             | 5   | <pre>// @Integer(label="Dataset ID", value=2331) dataset_id</pre>                 |               |  |  |  |
|             | 6   |                                                                                   |               |  |  |  |
|             | 7   | <pre>run("OMERO Extensions");</pre>                                               |               |  |  |  |
|             | 8   |                                                                                   |               |  |  |  |
|             | 9   | <pre>connected = Ext.connectToOMERO(HOST, PORT, USERNAME, PASSWORD);</pre>        |               |  |  |  |
|             | 10  |                                                                                   |               |  |  |  |
|             | 11  | <pre>setBatchMode(true);</pre>                                                    |               |  |  |  |
|             | 12  | <pre>if(connected == "true") {</pre>                                              |               |  |  |  |
|             | 13  | <pre>images = Ext.list("images", "dataset", dataset_id);</pre>                    |               |  |  |  |
|             | 14  | <pre>image_ids = split(images, ",");</pre>                                        |               |  |  |  |
|             | 15  |                                                                                   |               |  |  |  |
| 2           | 16  | <pre>for(i=0; i<image_ids.length; i++)="" pre="" {<=""></image_ids.length;></pre> |               |  |  |  |
|             | 17  | <pre>ij_id = Ext.getImage(image_ids[i]);</pre>                                    |               |  |  |  |
|             | 18  | <pre>ij_id = parseInt(ij_id);</pre>                                               |               |  |  |  |
|             | 19  | <pre>roiManager("reset");</pre>                                                   |               |  |  |  |
|             | 20  | <pre>run("8-bit");</pre>                                                          |               |  |  |  |
|             | 21  | <pre>run("Auto Threshold", "method=MaxEntropy stack");</pre>                      |               |  |  |  |
|             | 22  | run("Analyze Particles", "size=10-Infinity pixel displ                            | ay clear add  |  |  |  |
|             | 23  | run("Set Measurements", "area mean standard modal min                             | centroid cent |  |  |  |
|             | 24  | rolManager("Measure");                                                            |               |  |  |  |
|             | 25  | nkuis = Ext.savekuis(image_ids[i], ");                                            |               |  |  |  |
|             | 26  | print( image " + image_ids[i] + ": " + nROIs + " ROI(s) s                         | aved.");      |  |  |  |
|             | 2/  | roimanager( reset );                                                              |               |  |  |  |
|             | 28  | close("Results");                                                                 |               |  |  |  |
| 2           | ~   |                                                                                   |               |  |  |  |
|             | Run | Batch Kill REPL Show Error                                                        | s Clear       |  |  |  |

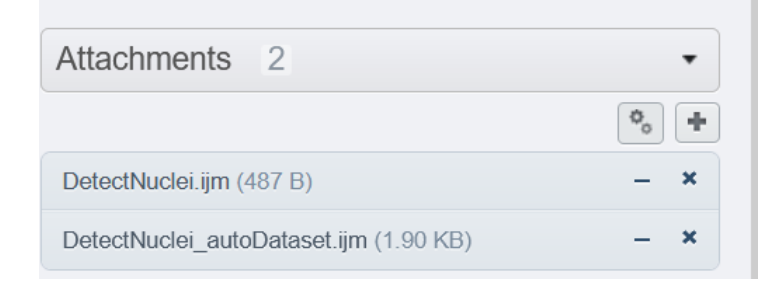

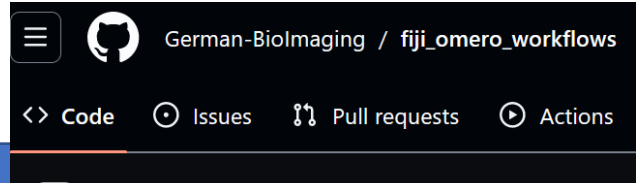

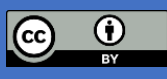

- Attached to your data in OMERO
  - Added to a repository in github/gitlab and then linked from your data in omero

#### **Practical 2: Running the macro**

- 1. Download the **"DetectNuclei.ijm**" macro attached to the **"structuring\_exercise**" Project
- 2. Drag the macro into Fiji
- 3. Open an image from the OMERO Fiji Plugin
- 4. Run the Macro

#### But I still need to interact with OMERO manually!

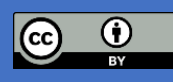

### Working with OMERO in FiJi Macros

#### **OMERO Macro Extensions plugin**

Plugin for simple access to OMERO objects from FiJi macros.

https://github.com/GReD-Clermont/omero\_macro-extensions

Check out the template menu for many examples.

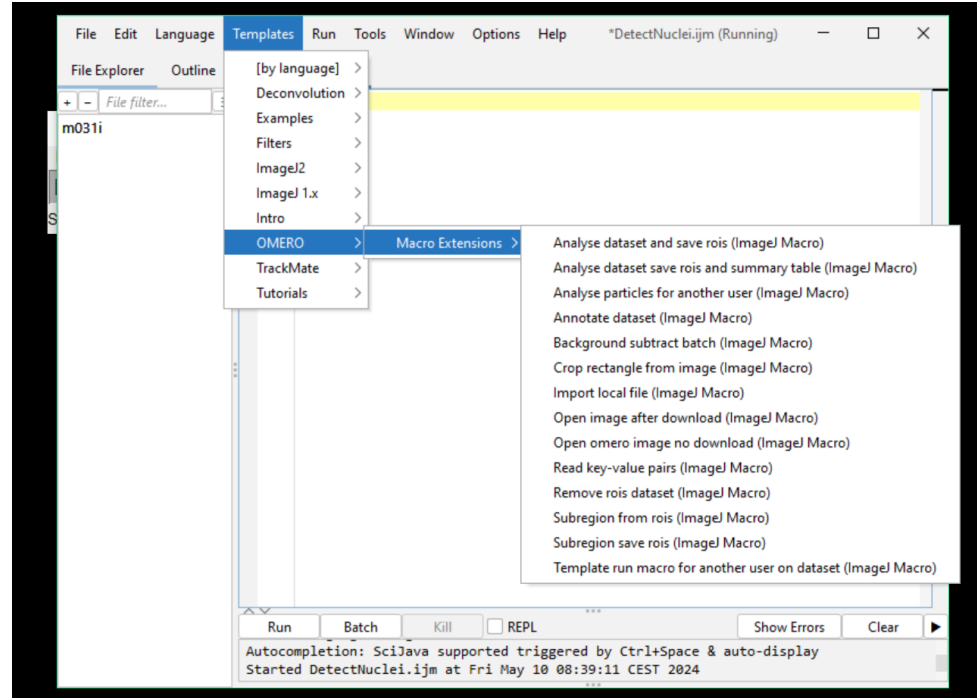

Already installed in the Fiji app provided for the workshop

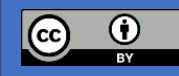

#### Getting an image from the macro

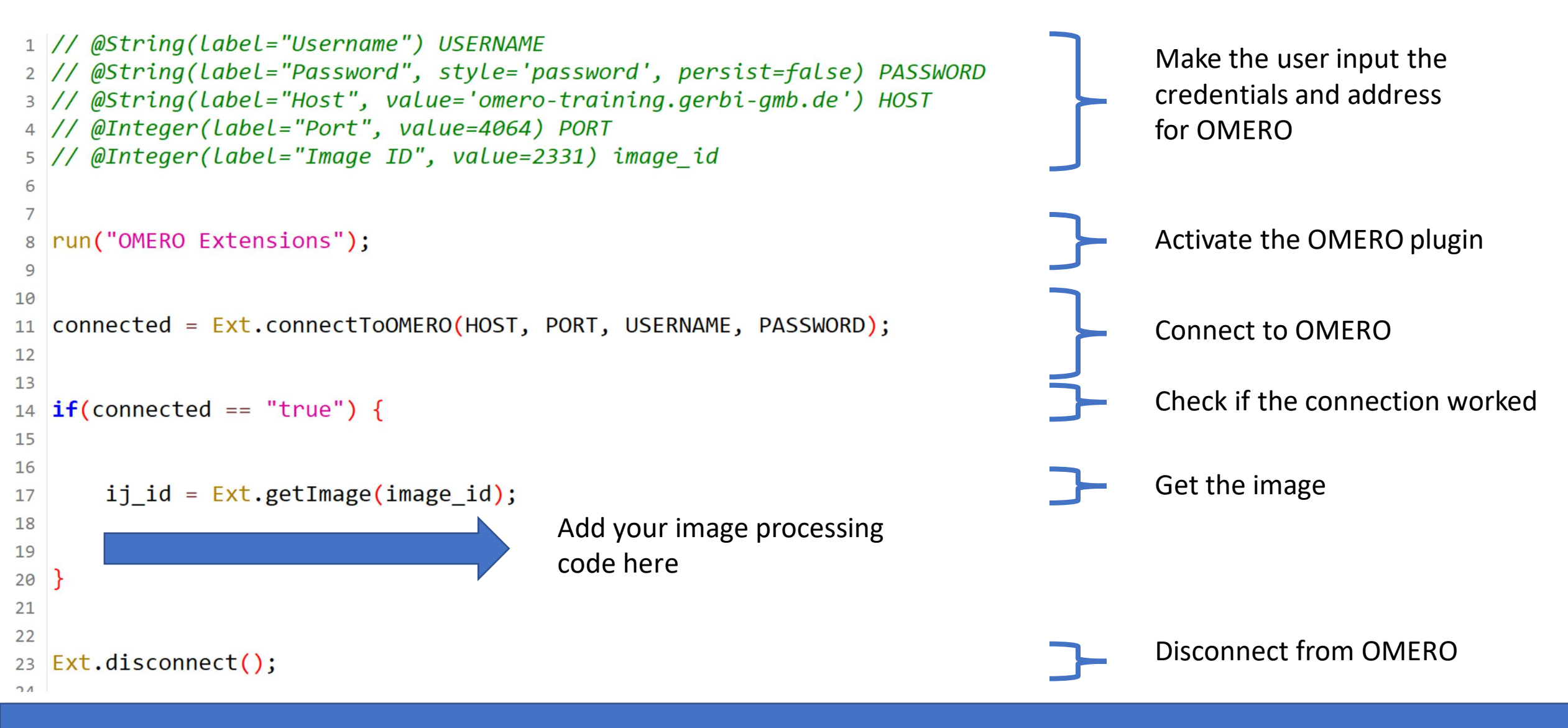

CC () BY

**Tom Boissonet** 

#### **Practical 3: Run the macro**

- Download the "DetectNuclei\_OMERO.ijm" macro attached to the "structuring\_exercise" Project
- 2. Drag the macro into Fiji
- 3. Run the Macro

Now the macro is fully integrated with OMERO!

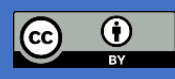

# I need to process a lot of images!

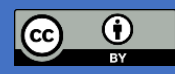

#### Running the macro over a dataset

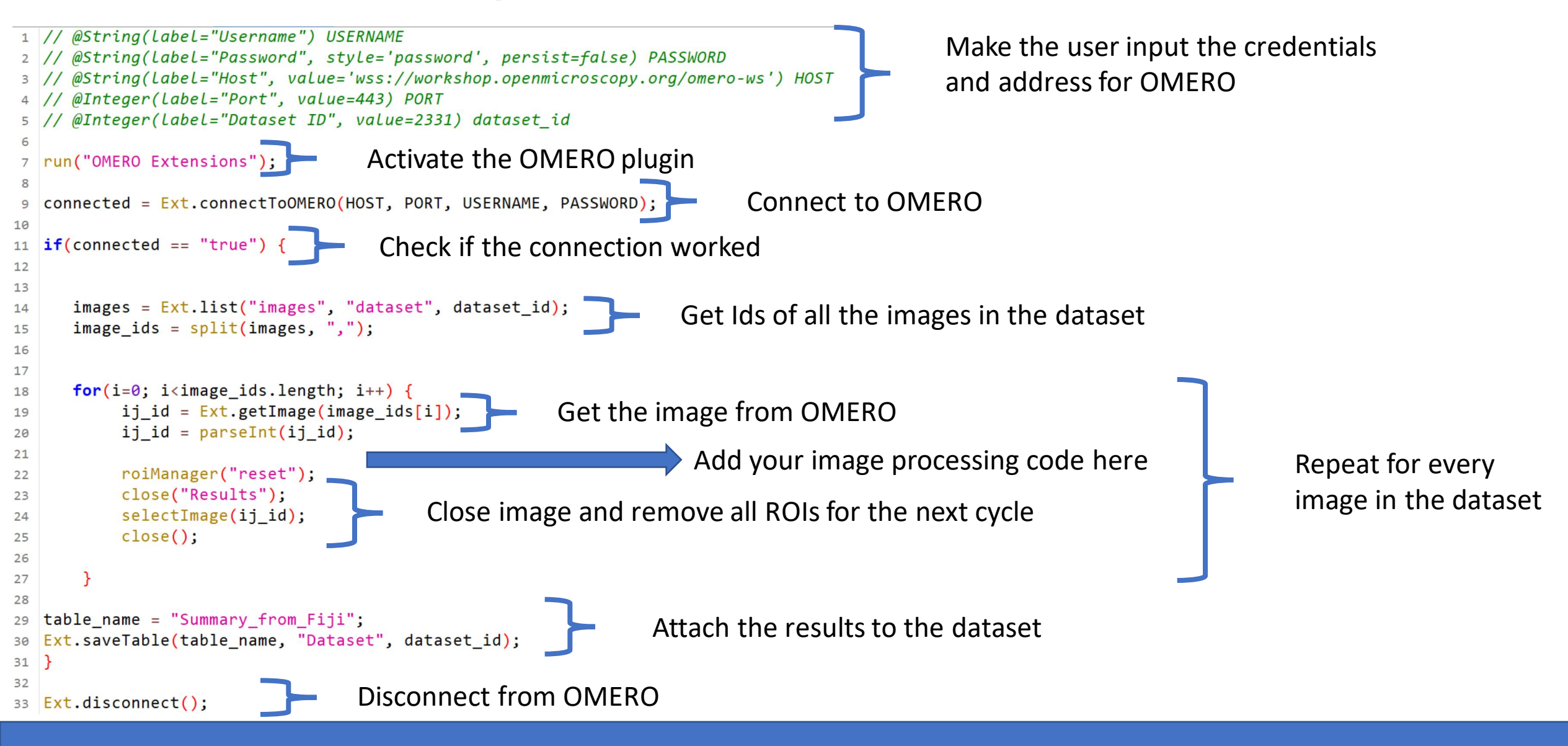

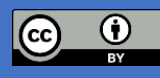

#### Practical 4: Run the macro on a dataset

- Download the *"DetectNuclei\_autoDataset.ijm"* macro attached to the *"structuring\_exercise"* Project
- 2. Drag the macro into Fiji
- 3. Have a look at the macro, where is the image processing code? How many times will it be executed?
- 4. Run the Macro

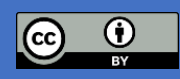

#### **Exploring tables in OMERO**

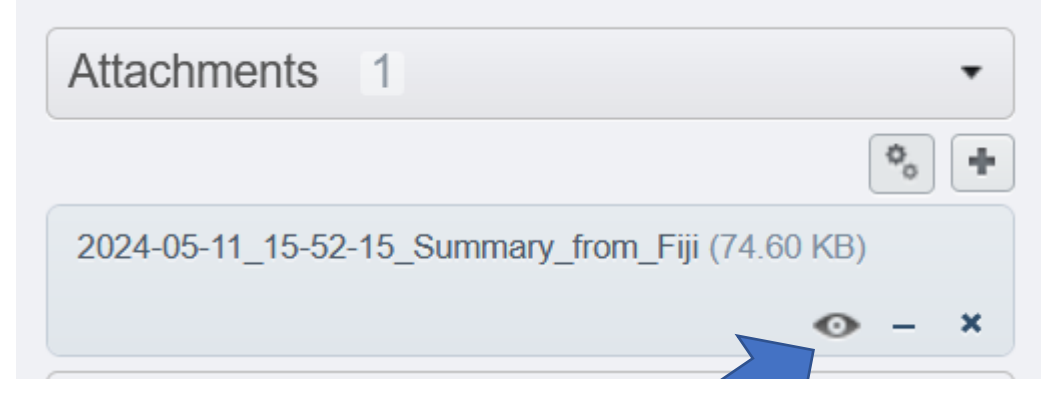

#### 2024-05-11\_15-52-15\_Summary\_from\_Fiji

Download as CSV: Whole Table Show current page as: CSV | JSON

To filter rows you can use a query based on named columns. For example, to filter for rows where **TotalArea** is greater than **322845.6777206989** add <u>?query=TotalArea>322845.6777206989</u> to the URL. For a more complex example, try <u>?query=(TotalArea>322845.6777206989)&</u> (TotalArea<322845.6777206989)

Table rows: 4.

| Image      | ImageName                  | TotalArea         | MeanIntensity              | CellCount |
|------------|----------------------------|-------------------|----------------------------|-----------|
| <u>343</u> | Week1_150607_B02_s3_c1.tif | 322845.6777206989 | 796.5457763671875          | 185.0     |
| <u>347</u> | Week1_150607_B02_s4_c1.tif | 322845.6777206989 | 901.1114013671875          | 267.0     |
| <u>491</u> | Week1_150607_B02_s2_c1.tif | 322845.6777206989 | 921.122509765625           | 253.0     |
| <u>576</u> | Week1_150607_B02_s1_c1.tif | 322845.6777206989 | 965.2 <mark>1</mark> 09375 | 285.0     |

https://wiki-biop.epfl.ch/data-management/omero/omero-tables#tables-on-dataset-level

#### **OMERO.Parade setup**

| OMERO Data History Help Figure    |            |                 | •            | Search:              | Q.)       | root root       |  |
|-----------------------------------|------------|-----------------|--------------|----------------------|-----------|-----------------|--|
| 🐛 Workshop Metadata Annotation 🔹  |            |                 | Thumbnails • | General Acquisition  | n Preview |                 |  |
| xolore Tags Shares                | Add filter |                 | Thumbnails   | Rey-value Pairs      | L         | •               |  |
|                                   |            |                 | Auto Tag     |                      |           |                 |  |
| example_data 2                    |            |                 | Parade       | Add Key              | Add Value |                 |  |
| example_data 2     example_data 2 |            |                 |              | Added by: Tom Boisse | onnet     |                 |  |
| structuring_exercise 60           |            |                 |              | compound             | В         |                 |  |
| Week1_150607_B02_s1_c1.tif        |            |                 |              | concentration        | 5 µM      |                 |  |
| Week1_150607_B02_s2_c1.tif        |            |                 |              | sample ID            | 18746     |                 |  |
| Week1_150607_B02_s3_c1.tif        |            |                 |              | week                 | 1         |                 |  |
| Week1_150607_B02_s4_c1.tif        |            |                 |              |                      |           |                 |  |
| Week1_150607_B03_s1_c1.tif        |            |                 |              | Attachments 2        |           | •               |  |
| Week1_150607_B03_s2_c1.tif        |            | Add filter V    |              |                      |           | Show Datasets 🗸 |  |
| Week1_150607_B03_s3_c1.tif        |            |                 |              |                      |           | _               |  |
| Week1_150007_003_54_C1.ul         |            | Add table data  | ~            |                      |           |                 |  |
| Week1_18746_C02 4                 |            | -               |              |                      |           |                 |  |
| Week1_18746_C03 4                 |            | Add table data  |              |                      |           |                 |  |
| Week1_18746_C04 4                 |            | POI count       |              |                      |           |                 |  |
|                                   |            | KOI_count       | 1000         |                      |           |                 |  |
|                                   |            | sizeT           |              |                      |           |                 |  |
|                                   |            | Table_Image     | 19.109       |                      |           |                 |  |
|                                   |            | Table_ImageNam  | e            |                      |           |                 |  |
|                                   |            | Table_TotalArea | 28           |                      |           |                 |  |
|                                   |            | Table_MeanInten | sity         |                      |           |                 |  |
|                                   |            | Table_CellCount |              | a da anti-           |           |                 |  |
|                                   |            | WEEK1_18746_C02 |              |                      |           |                 |  |
|                                   |            |                 |              |                      |           |                 |  |

| Para            | ade |   | • |
|-----------------|-----|---|---|
| Show Datasets 🗸 |     | ≣ | Ŀ |
|                 |     |   |   |
|                 |     |   |   |

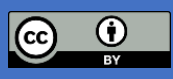

#### Filtering data with OMERO.parade

| COMERO Data History Help Figure  | Key-Value Tag Search Admin                                                                                                    |                       | ٥                       | Search: Cot root -                               |
|----------------------------------|----------------------------------------------------------------------------------------------------|-----------------------|-------------------------|--------------------------------------------------|
| 👥 Workshop Metadata Annotation 🔹 |                                                                                                    |                       | Parade •                | General Acquisition Preview                      |
| Explore Tags Shares              | Add filter V                                                                                                    |                       | Show Datasets 🗹 💠 🗮 止 🖍 |                                                  |
|                                  | Add table data V                                                                                                    |                       |                         |                                                  |
| module3 data 96                  |                                                                                                    |                       |                         | Inodules_data                                    |
| module3_data 96                  |                                                                                                    | module3_data          |                         | Dataset 2059                                     |
| module3_data 96                  |                                                                                                    |                       |                         | ID:<br>Owner: Michele                            |
| module3_data 96                  | Name                                                                                                    | Table_MeanIntensity 🗹 | Table_CellCount         | Botolomeazzi Show all V                          |
| • module3_data 96                | 01 A 01 amo tif                                                                                                    | 20.722949250275       | 412                     | Dataset Details                                  |
| module3_data 96                  | 01-A-01.0He.th                                                                                                    | 20.723016355375       | 415                     | Dataset Details                                  |
| module3_data 96                  |                                                                                                    |                       |                         | Add Description                                  |
| module3_data 96                  | 02-A-02.ome.tif                                                                                                    | 14.55166748046875     | 424                     |                                                  |
| modules_data 96                  |                                                                                                    |                       |                         | Creation Date: 2024-05-11 14:35:44               |
| module3_data 96                  |                                                                                                    |                       |                         | Tags 0                                           |
| module3 data 96                  | 03-A-03.ome.tif                                                                                                    | 17.776748046875       | 328                     |                                                  |
| module3 data 96                  |                                                                                                    |                       |                         | Key-Value Pairs 0                                |
| module3_data 96                  | 04-A-04 ome tif                                                                                                    | 5.610166015625        | 315                     |                                                  |
| module3_data 96                  | of A of Shield                                                                                                    | 5.510100010025        | 515                     |                                                  |
| module3_data 96                  |                                                                                                    |                       |                         | Add Key Add Value                                |
| - 💼 module3_data 96              | 05-A-05.ome.tif                                                                                                    | 12.14799560546875     | 344                     |                                                  |
| 01-A-01.ome.tif                  | Sec Sec Se |                       |                         | Attachments 1                                    |
| 02-A-02.ome.tif                  |                                                                                                    |                       |                         |                                                  |
| 03-A-03.ome.tif                  | 06-A-06.ome.tif                                                                                                    | 11.938857421875       | 307                     | ♥₀ <b>+</b>                                      |
| 04-A-04.ome.tif                  |                                                                                                    |                       |                         | 2024-05-11_16-13-04_Summary_from_Fiji (74.63 KB) |
| 05-A-05.ome.tif                  | 07-A-07 ome tif                                                                                                    | 11 09012939/53125     | 289                     | ⊙ – ×                                            |
| 06-A-06.0me.tif                  | 017401.0tile.til                                                                                                    | 11.00012000435125     | 200                     |                                                  |
|                                  |                                                                                                    |                       |                         | Comments 0                                       |
| 09-A-09.ome.tif                  | 08-A-08.ome.tif                                                                                                    | 15.63352294921875     | 305                     | Ratings 0                                        |
| 10-A-10.ome.tif                  |                                                                                                    |                       |                         |                                                  |
| 11-A-11.ome.tif                  |                                                                                                    | 0.7100101705005       | 200                     | Others 0                                         |
| 12-A-12.ome.tif                  | 09-A-09.ome.tif                                                                                                    | 9.7438134765625       | 298                     | •                                                |
|                                  |                                                                                                    |                       |                         | >                                                |

https://wiki-biop.epfl.ch/data-management/omero/omero-tables#tables-on-dataset-level

CC I

#### Viewing data with OMERO.parade

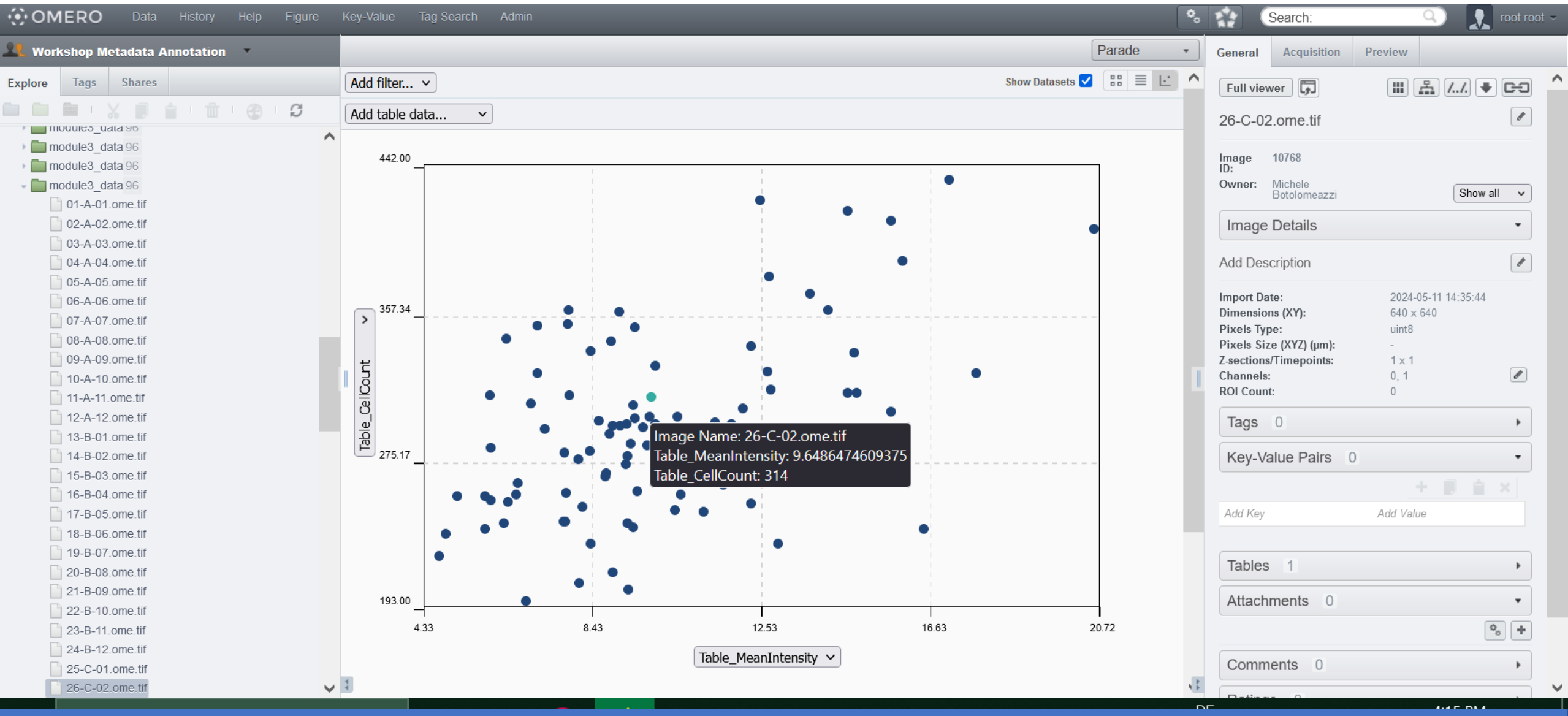

https://wiki-biop.epfl.ch/data-management/omero/omero-tables#tables-on-dataset-level

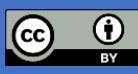

#### **Practical 5: Projects and Beyond**

Try to answer the following questions (no code needed):

• How would you make the macro work on all datasets in a project?

• I want the macro to process only specific datasets or images whitin the project, how could I select the images/datasets I need?

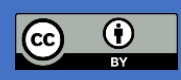

# Can't I just use the macros I already have?

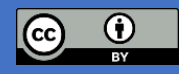

### **OMERO Batch Plugin for FiJi**

#### **OMERO Batch Plugin for FiJi**

Runs a macro on a dataset of images (local or in OMERO) and saves the results (locally or in OMERO). Very efficient way to build OMERO based workflows from pre-existing macros.

https://github.com/GReD-Clermont/omero\_batch-plugin

| 💷 OMERO Batch Plugin                       | $ \Box$ $\times$                 |  |  |  |  |  |
|--------------------------------------------|----------------------------------|--|--|--|--|--|
| Warnin                                     | g: all windows will be closed.   |  |  |  |  |  |
| Connection                                 |                                  |  |  |  |  |  |
| Connection sta                             | tus: Disconnected Connect        |  |  |  |  |  |
| Source                                     |                                  |  |  |  |  |  |
| Where to get im                            | ages to analyse: 🔵 OMERO 💿 Local |  |  |  |  |  |
| Input                                      |                                  |  |  |  |  |  |
| Images folder:                             | Browse Recursive                 |  |  |  |  |  |
| Macro                                      |                                  |  |  |  |  |  |
| Macro file:                                | Browse Set arguments             |  |  |  |  |  |
|                                            | The macro returns:               |  |  |  |  |  |
| New image(s) Results table(s) Cos Log file |                                  |  |  |  |  |  |
| Output                                     |                                  |  |  |  |  |  |
| Where to sa                                | ave results: OMERO Local         |  |  |  |  |  |
|                                            | Start                            |  |  |  |  |  |
|                                            |                                  |  |  |  |  |  |

Pouchin P, Zoghlami R, Valarcher R *et al.* Easing batch image processing from OMERO: a new toolbox for ImageJ [version 2; peer review: 2 approved]. *F1000Research* 2022, **11**:392 (<u>https://doi.org/10.12688/f1000research.110385.2</u>)

# I would still prefer a graphical interface

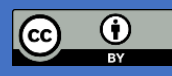

### JiPipe: visual batch processing with Fiji

Plugin for visual macro programming, it can connect to OMERO and allows the export/import of:

- Images
- ROIs
- Tables

Very flexible, can support complex pipelines.

Very nice UI, and documentation.

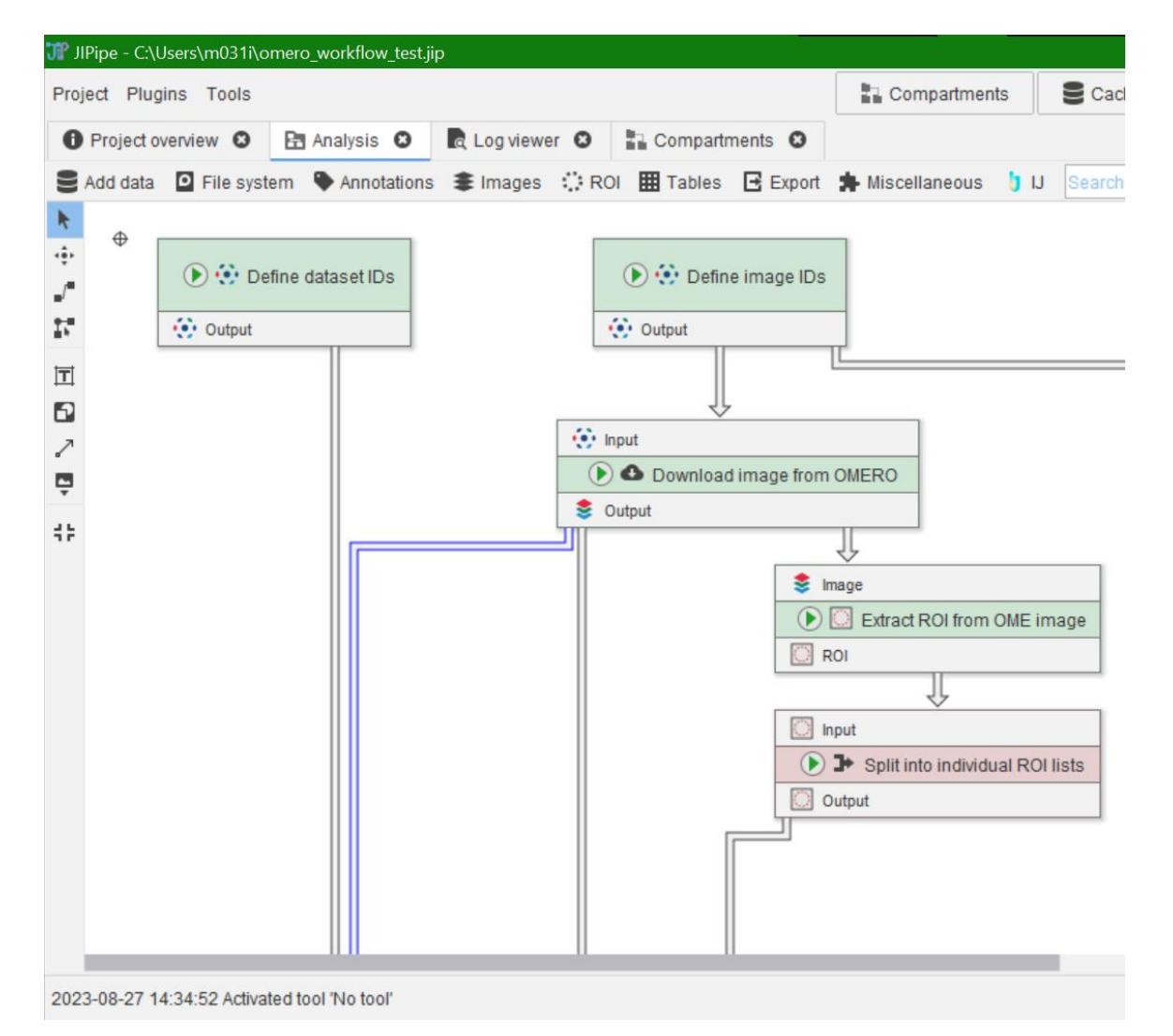

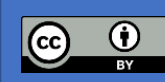

Gerst, R., Cseresnyés, Z. & Figge, M.T. JIPipe: visual batch processing for ImageJ. *Nat Methods* **20**, 168–169 (2023). https://doi.org/10.1038/s41592-022-01744-4

#### Resources

#### Fiji

- Documentation on all macro Functions
   <u>https://wsr.imagej.net/developer/macro/functions.html</u>
- OMERO and Fiji macro tutorial
   <a href="https://omero-guides.readthedocs.io/en/latest/fiji/docs/threshold\_scripting\_macro\_language.html">https://omero-guides.readthedocs.io/en/latest/fiji/docs/threshold\_scripting\_macro\_language.html</a>
- Fiji + Python Bioimage analysis tutorials https://www.youtube.com/watch?v=e-2DbkUwKk4&l ist=PL5ESQNfM5lc7SAMstEu082ivW4BDMvd0U

#### **OMERO**

- BIOP guide for all things OMERO:
   <a href="https://wiki-biop.epfl.ch/en/data-management/omero">https://wiki-biop.epfl.ch/en/data-management/omero</a>
- OMERO Traning material:

Image Data Management with OMERO at the DKFZ - Overview https://zenodo.org/records/8323588

Official OMERO user guides
 <a href="https://omero-guides.readthedocs.io/en/latest/">https://omero-guides.readthedocs.io/en/latest/</a>

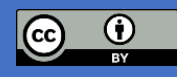

### Summary

Different ways to use OMERO and Fiji for workflows that are:

- Reproducible
- Automated

For any questions please get in touch

# I would like more... OMERO python API ezOMERO

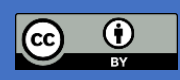

#### **Acknowledgements**

#### **OMERO** Team at **DKFZ**

- Felix Bestvater
- Ivo Buchhalter
- Claudia Galuschka
- Alik Huseynov
- Jan-Philipp Mallm
- Elisa May
- Jordi Pujol
- Christian Schmidt

All our pilot users

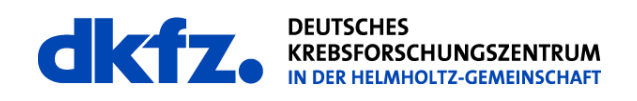

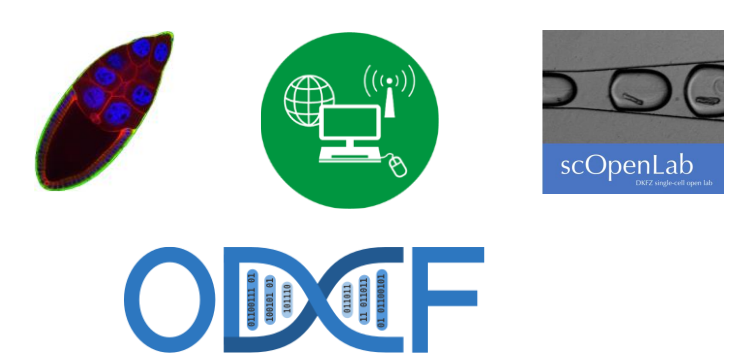

**Core Facilities at DKFZ** 

IT Core Facility

۲

•

Light Microscopy Facility

Single-Cell Open Lab

**Omics IT and Data Management** 

#### **DFG Projects**

- I3D:bio
- NFDI4BIOIMAGE

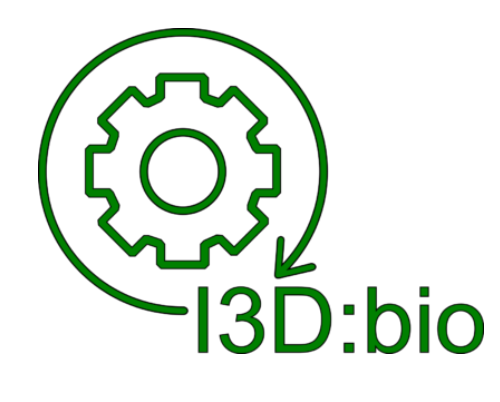

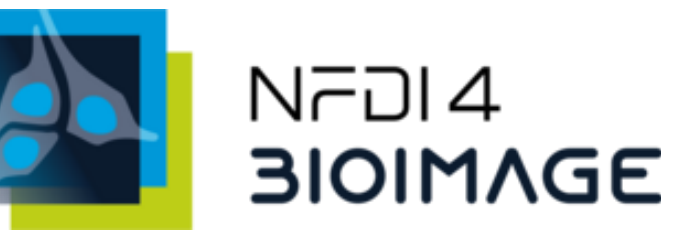

Funded by the Deutsche Forschungsgemeinschaft (DFG, German Research Foundation) under the National Research Data Infrastructure – NFDI 46/1 – 501864659